## How to Access 2024 Team Play in Google Sheet

For Gmail Account Users

- 1. Login to Gmail
- 2. Click on Google apps, scroll down and click on Sheets

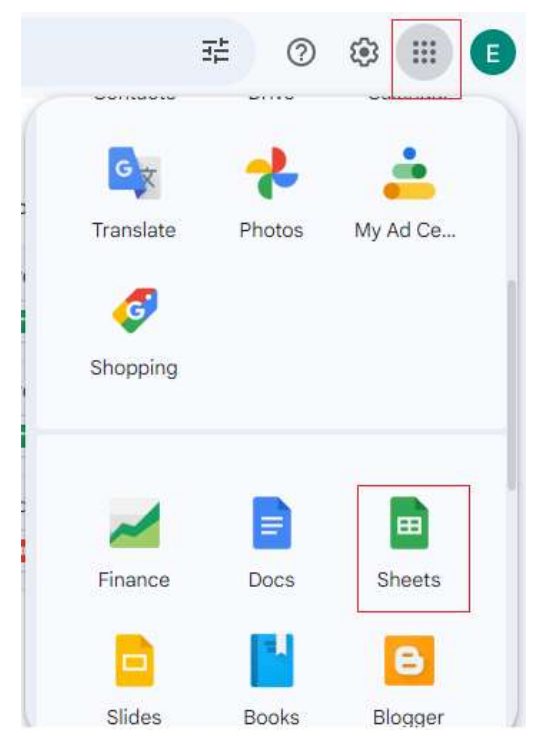

3. you will find "2024 Team Play"

| ≡ | Sheets          | ۹      | Search     |          |                        |                                                                                                    |           |   | <br>E |
|---|-----------------|--------|------------|----------|------------------------|----------------------------------------------------------------------------------------------------|-----------|---|-------|
|   | Start a new spr | readsh | neet       |          | Ten                    | nplate galler                                                                                                    | у \$      | : |       |
|   | +               |        |            |          | Annieus Sudget Inscher | and a second second sec |           |   |       |
|   | Blank spreadshe | et     | To-do list | Ar       | nual budget            | Month                                                                                                    | Iy budget |   |       |
|   | Yesterday       |        | Owned by   | anyone 🔻 | Last opened I          | by me 🗄                                                                                                    | ∃ Ą́z     |   |       |
|   | 1 2024 Te       | eam Pl | ay 21      |          | Cathy Mar              | Feb 19, 2024                                                                                                    |           | : |       |

## How to Access 2024 Team Play in Google Sheet

For non Gmail Account Users

- 0. You should have created a google account at this time
- 1. go to google.com and click on sign in button.

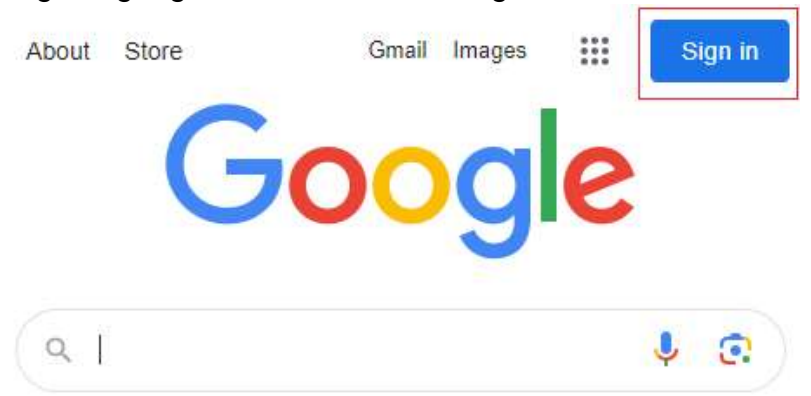

2. enter your personal email address and click on Next button (note: if you have not created a google account, there is an option for you to create account here)

| Google                                                             | 2                               |
|--------------------------------------------------------------------|---------------------------------|
| Sign ir                                                            | ı                               |
| Use your Google                                                    | Account                         |
| Email or phone                                                     |                                 |
|                                                                    | •                               |
| Forgot email?                                                      |                                 |
| Not your computer? Use Guest mo<br>Learn more about using Guest me | de to sign in privately.<br>ode |
|                                                                    |                                 |

3. Click on Google apps, scroll down and click on Sheets

| About Store  |            | ountauto  | Gmail In | nages    |
|--------------|------------|-----------|----------|----------|
| C            | 7          | Translate | Photos   | My Ad Ce |
| Q<br>God     | ogle S     | Shopping  |          |          |
| Reframing wh | at a ca    | Finance   | Docs     | Sheets   |
|              | ur third a | Slides    | Books    | Blogger  |

4. you will find "2024 Team Play"

| ≡ | Sheets           | ۹ :                   | Search                                                       |          |                       |           |          |     |   | <br>E |
|---|------------------|-----------------------|--------------------------------------------------------------|----------|-----------------------|-----------|----------|-----|---|-------|
|   | Start a new spre | ea <mark>ds</mark> he | et                                                           |          | Te                    | emplate g | allery   | \$  | : |       |
|   | +                |                       | A data data     angle data data data data data data data dat |          | Annied Sindget Duckes | . 1       |          |     |   |       |
|   | Blank spreadshee | et                    | To-do list                                                   | A        | nnual budget          | м         | onthly t | = = |   |       |
|   | Yesterday        |                       | Owned by a                                                   | anyone 👻 | Last opened           | d by me   | ⊞        | ĄĴZ | D |       |
|   | 1 2024 Te        | am Play               | 0                                                            |          | Cathy Mar             | Feb 19, 2 | 2024     |     | : |       |

## What is the difference between a Google Account and Gmail?

If you use Gmail, you already have a Google Account. With a Google Account, you have access to Google products at no charge like Drive, Docs, Calendar, and more. To sign in to your Google Account (or any Google product): Go to the sign in page of the product (for Google Accounts it is myaccount.google.com).

## How to create Google Account

1. Go to myaccount.google.com, then click on Create an account button

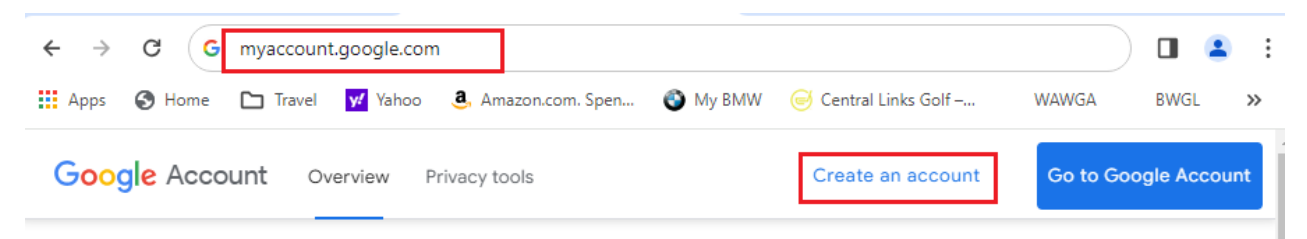

2. Enter your information, click on Next button

| Google                               |        |
|--------------------------------------|--------|
| Create a Google A<br>Enter your name | ccount |
| First name                           |        |
| Last name (optional)                 |        |
|                                      | Next   |

3. You have choice of creating gmail address or you can use your existing email

| ) tungecho97@gmail.com<br>) etung9551@gmail.com                        |   | Pick a Gmail address or create your own   |
|------------------------------------------------------------------------|---|-------------------------------------------|
| tungecho97@gmail.com etung9551@gmail.com Create your own Gmail address |   | There a ontail address of create your own |
| etung9551@gmail.com                                                    | 0 | tungecho97@gmail.com                      |
| Create your own Gmail address                                          | 0 | etung9551@gmail.com                       |
| J Cicate your own official address                                     | 0 | Create your own Gmail address             |
|                                                                        |   |                                           |

4. When prompted, enter your own email address, then click on Next button

| Use your existing em                                    | nail       |
|---------------------------------------------------------|------------|
| Enter the email address you want to u<br>Google Account | se for you |
| - Email address                                         |            |
|                                                         |            |
| You'll need to confirm that this email belongs to yo    | bu         |
| Get a Gmail address instead                             |            |
|                                                         | Next       |
|                                                         |            |